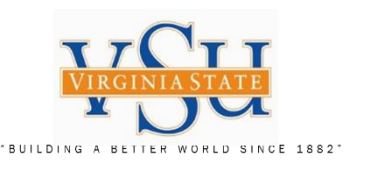

# VSU – Technology Services Multi-Factor Authentication VPN RSA SecurID Software Application, Software Token, PIN and Pulse Secure Configuration Instructions for Mac OS X

| TTOTT | Agency / Department                                | Filename:                                          | Version: | Created Date: | Revised Date: | Created By:           |
|-------|----------------------------------------------------|----------------------------------------------------|----------|---------------|---------------|-----------------------|
|       | Virginia State University – IT Governance and Risk | VSU_Multi_Factor_Authentication_RSA_Soft_Token_For | 2.0      | 03/26/2019    | 09/25/2019    | Christian A. Holloway |
|       | Management                                         | Mac_OS_X_Instructions_2019.pptx                    |          |               |               |                       |

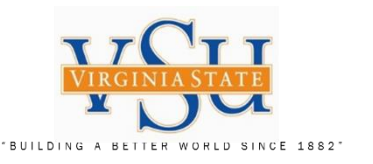

**IT GOVERNANCE AND RISK MANAGEMENT** Instructions on the process/procedure for installing the RSA SecurID Software Token Client 4.2.1 for Mac OS X application to your desktop, receiving your software token from the system administrator and PIN creation for Pulse Secure VPN usage.

# **RSA Software Token**

1. Install RSA SecurID Software Token 4.2.1 for Mac OS X client application (*System Admin Needed*). Send Requests to VSU Technology Services for multi-factor RSA soft token (token serial number) and registration.

2. Import RSA software token from SDTID file that is sent to you by ZIP file from the system administrator.

- 3. RSA software PIN creation at the RSA Secure Console.
- 4. Test PIN & RSA SecurID Soft Token.
- 5. Check Pulse Secure version an add URL Connection information.

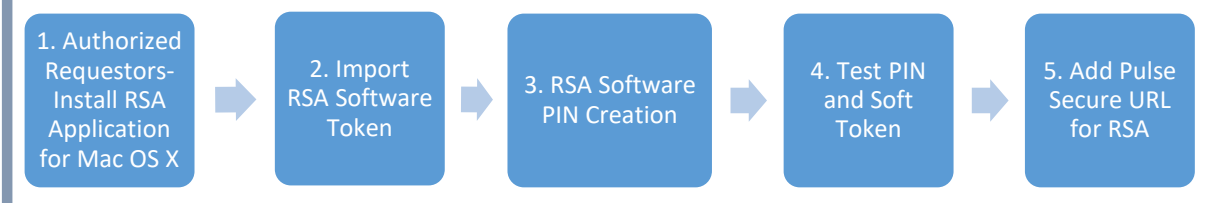

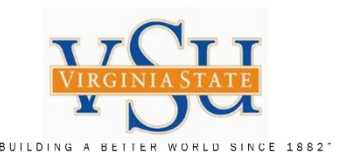

#### STOP - Read the Following: Congratulations!!

Your software token has been assigned. You will need to complete the following steps in order to use RSA SecurID with Pulse Secure.

#### Step 1: RSA SecurID Client Application Download

The RSA SecurID Client application must be downloaded an installed on your system. The Mac OS X system will use the RSA version 4.2.1 client located here:

#### https://community.rsa.com/docs/DOC-62004

Follow the instructions in the slides provided to accomplish this task. You will need to have a VSU System Administrator (technical support) on site when completing the installation for elevated rights. <u>Please view all slides prior to executing instructions</u>.

#### Step 2: Import Software Token for RSA SecurID Client

This section will guide you through the process of importing your software token, from the ZIP file provided to you by the VSU RSA system administrator, sent to you by email. Check with the system administrator, to determine that your software token has a generic profile. The generic profile will allow you to install the software token on any platform (Windows, Mac, Android, iOS, etc.). Please follow the instructions provided in the slides to accomplish the import. <u>Please view all slides prior to executing instructions</u>.

#### Step 3: Create Your Software Token PIN

To set your PIN, go to the VSU RSA Self-Service Console (<u>https://rsaweb.vsu.edu</u>) and login with your Active Directory username (standard user, not elevated). When prompted for Authentication Method, select 'Password'. Depending on the browser you are using, you may see a notice that 'There is a problem with this website's security certificate' or 'Your connection is not secure'. In this case, select the 'Continue to this website' or 'Advanced' option. If prompted, add an exception for the site's security certificate. Next, use the link to 'Create PIN' or 'Change PIN'. Set a 4-8 digit PIN. You will receive confirmation that your PIN has been set successfully.

#### Step 4: Test PIN and RSA SecurID Client Soft Token

Next return to the Self-Service Console and then select 'test' link. To test your token, enter your username in the 'User ID' field. In the 'Passcode' field, first type your **PIN** followed by the **6**digit code displayed in the Tokencode screen of the RSA SecurID Client application (for example, if your PIN is 1234 and your Tokencode displays 753164, your Passcode would be '1234753164'). Next, click the Test button. You should see a success screen. If the test fails, wait for the next token code and try again. If the test still fails, please contact the system administrator.

#### Step 5: Pulse Secure VPN Configuration

To use your token to authenticate to the Pulse Secure VPN, you will need to '**add**' a new connection entry in the Pulse Secure Client. The 'Name' will be **VSU VPN RSA** and the 'Server URL' for the new connection should be: <u>https://secure.vsu.edu/securid-rsa</u>

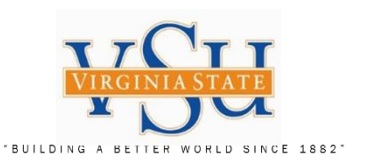

**Step 1: Installing RSA SecurID Software Token** for MAC OS X (You will need Your Local VSU System ADMINSTRATOR available for installation rights of this software application) Select the above URL, which should open RSA SecurID Website 1. Under Release Download: Select the **RSA SecurID Software** Token 4.2.1 for Mac OS X 2. Complete the

 Complete the instructions in the following slides for the download an installation of the software https://community.rsa.com/docs/DOC-62004

|                                                                                                    | About RSA Link Partner Portal |
|----------------------------------------------------------------------------------------------------|-------------------------------|
| My Cases Products - Support RSA Ready RSA University -<br>es > Products > RSA SecurID Access > RSA SecurID Software Token for Mac OS X > Documents | Log in Q                      |
| RSA SecurID Software Token 4.2.1 for Mac OS X Downloads                                                                                            | C <sup>2</sup> Like • 0       |
| Document created by RSA Link Team RSA on Nov 3, 2016 • Last modified by Andrea Taylor on Dec 13, 2018                                              | Version 9                     |
| Release Download                                                                                                    | 1                             |
|                                                                                                    |                               |

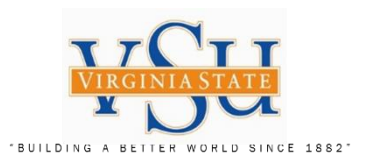

| RSA SecurID Software Token 4.2.1 for<br>Mac OS X |           | Dov                  | wnloads      |                        |
|--------------------------------------------------|-----------|----------------------|--------------|------------------------|
| Release Download                                 | Favorites | Name                 | Size Kind    | Date Added             |
| 1. File will automatically download Into         | AirDrop   | RSASecurIDMac421.dmg | 23.2 MB Disk | Image Today at 4:11 PM |
| the "Downloads" area                             | Recents   |                      |              |                        |
| 2. Select the file:                              | Applicat  |                      |              |                        |
| (Compressed (zipped) Folder)                     | Desktop   |                      |              |                        |
|                                                  | Docume    |                      |              |                        |
|                                                  | Downlo    |                      |              |                        |
|                                                  | iCloud    |                      |              |                        |
|                                                  | iCloud D  |                      |              |                        |
|                                                  | Locations |                      |              |                        |
|                                                  | Remote    |                      |              |                        |
|                                                  |           |                      |              |                        |

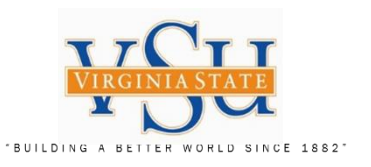

## RSA SecurID Software Token 4.2.1 for Mac OS X

- 1. Select the file: **RSASecurIDMac421.dmg** (The Unzipped file should
  - present the following icon)
- 2. Select the **icon** to open it

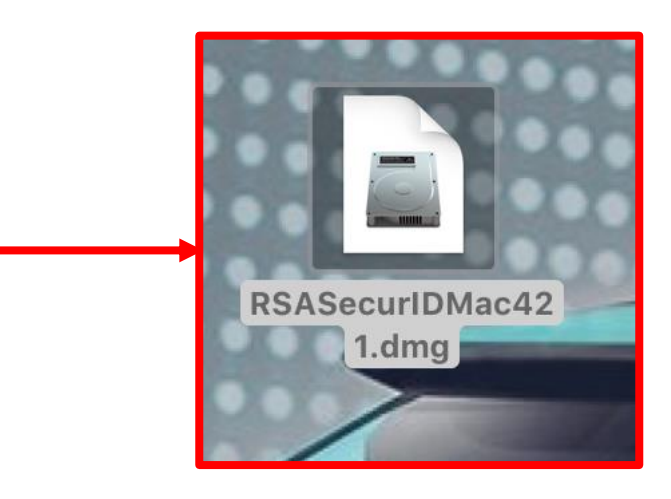

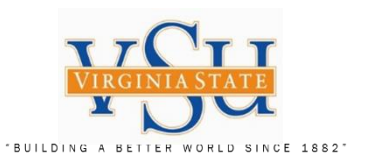

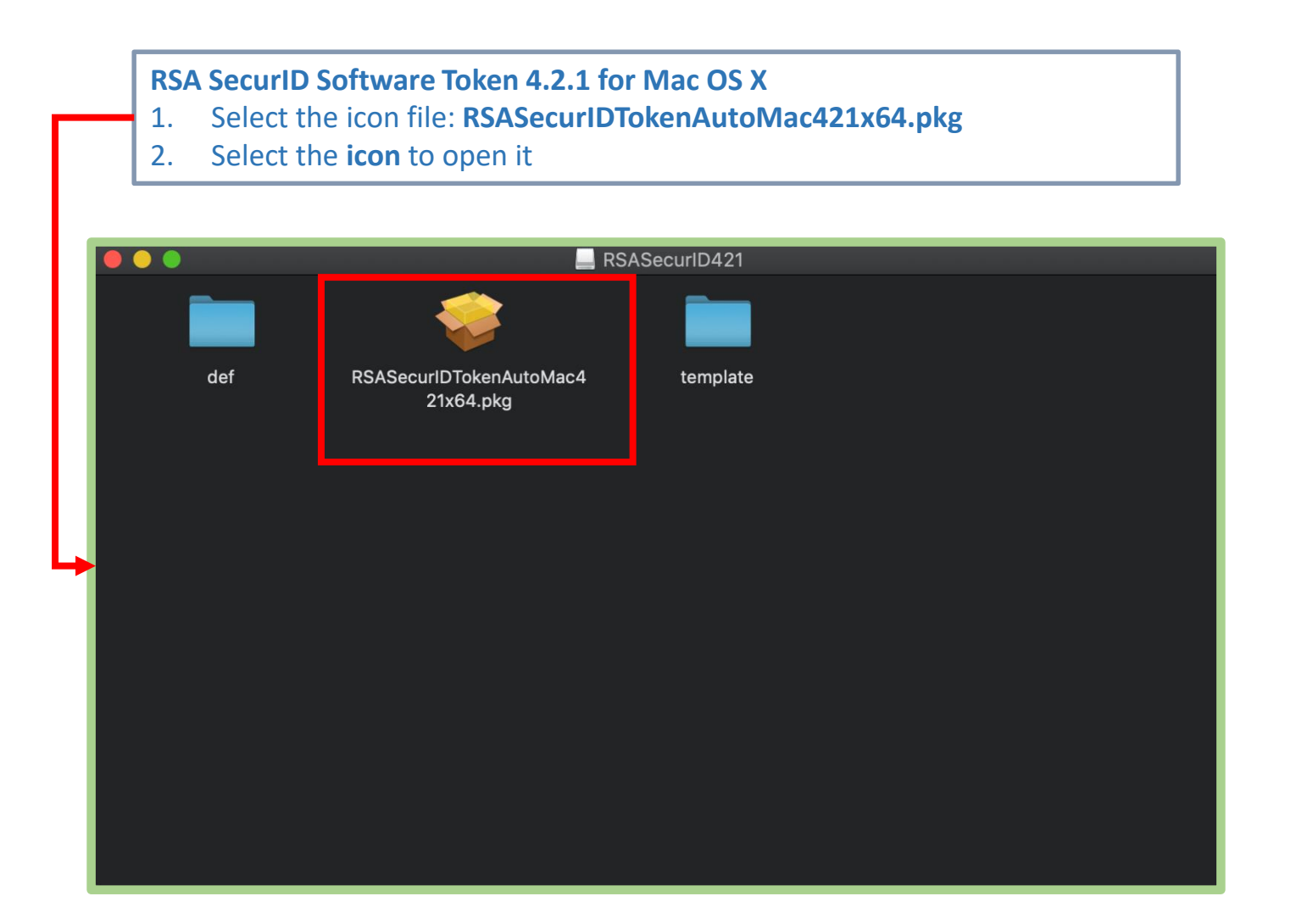

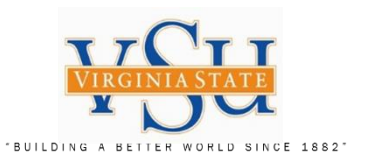

RSA Install SecurID Software Token – Mac OS X Setup Wizard

- 1. Introduction
- 2. Select "Continue"

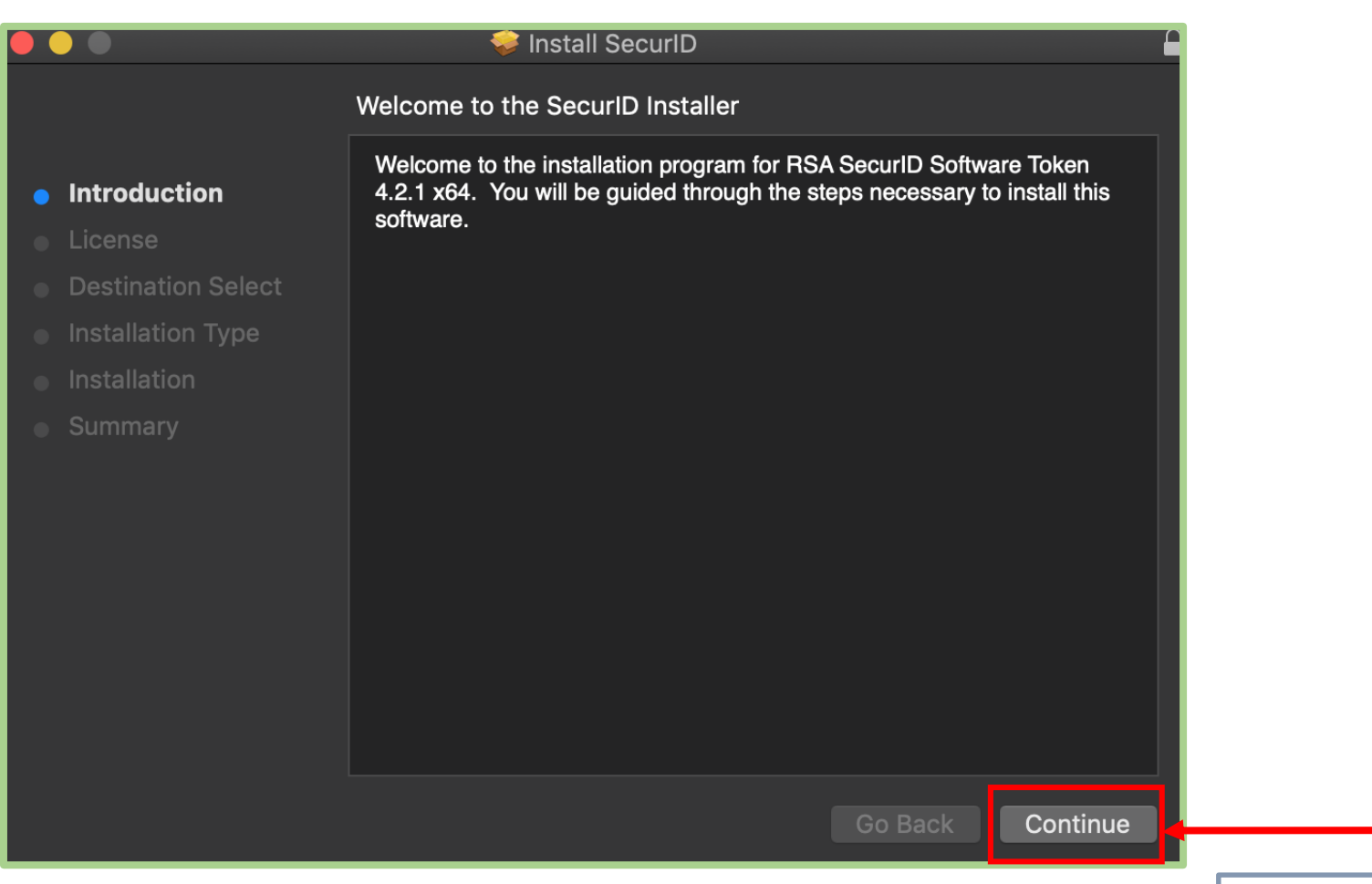

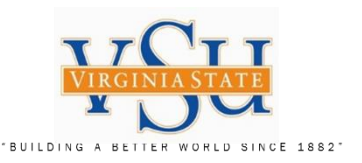

RSA Install SecurID Software Token – Mac OS X Setup Wizard

- 1. License
- 2. Select "Continue"

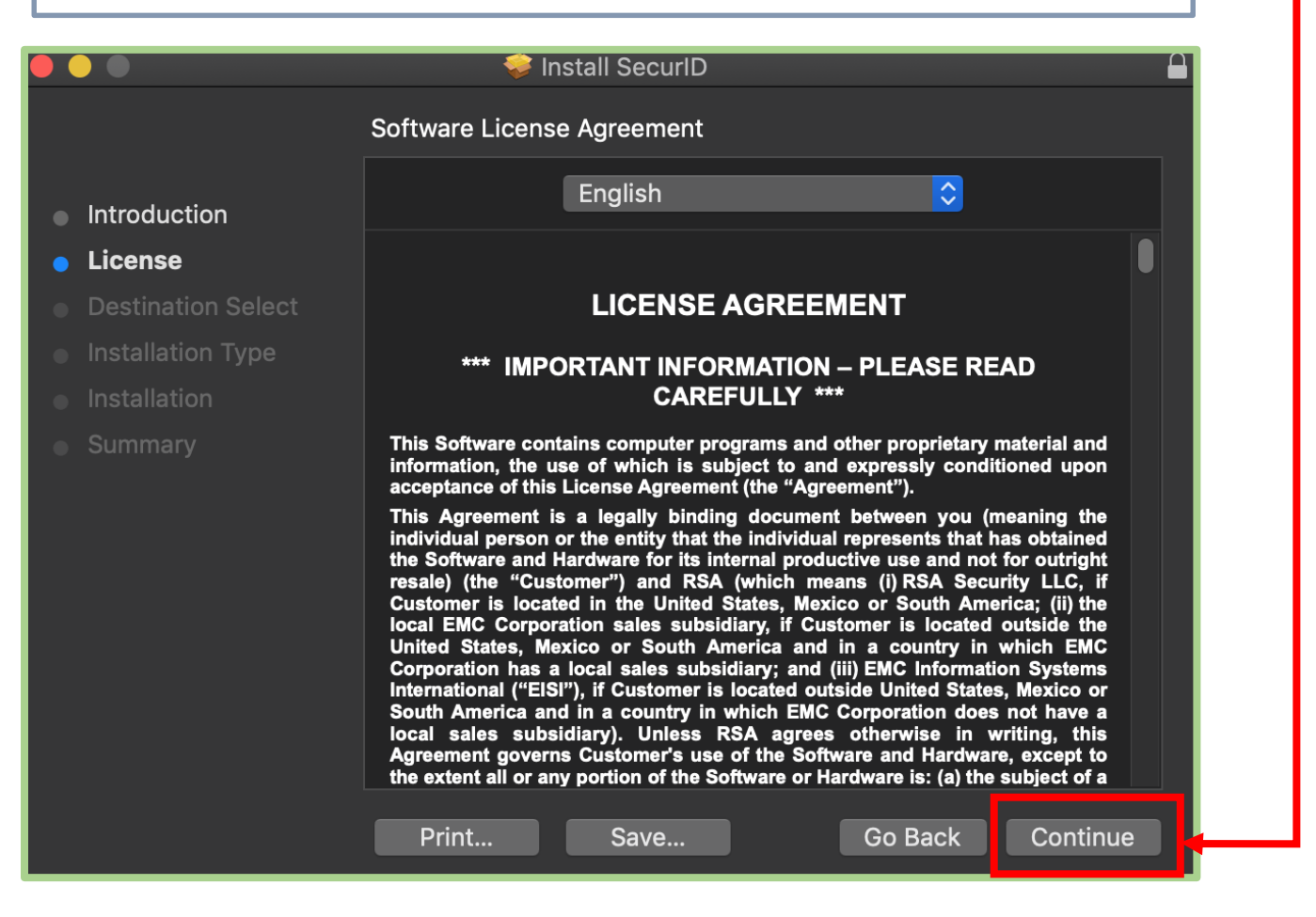

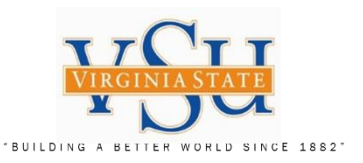

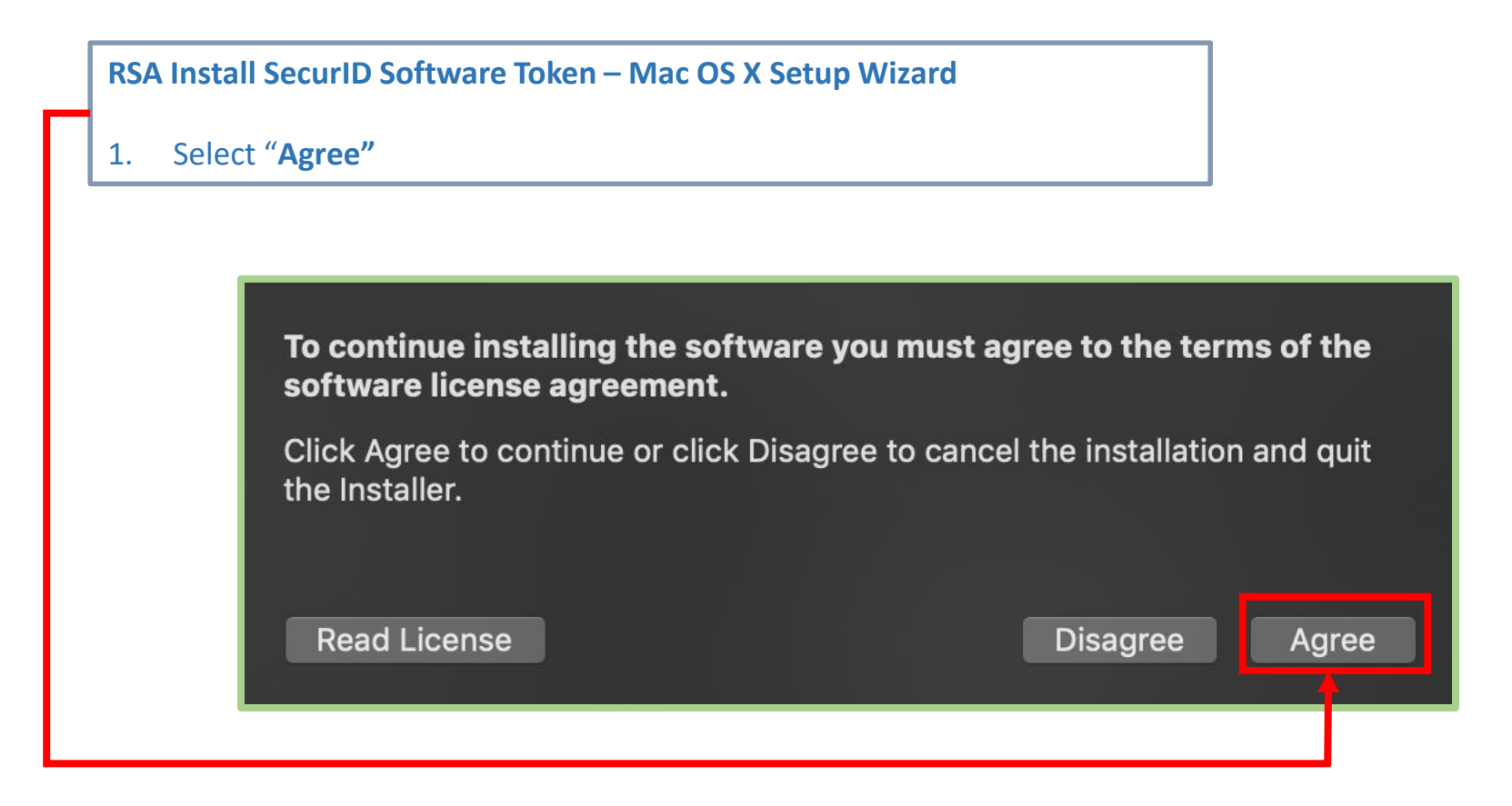

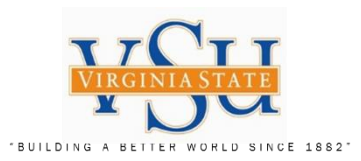

| RSA Install SecurID Software Token – Mac OS X Setup Wizard                                                                                      |                                                                                                    |  |  |  |  |  |
|----------------------------------------------------------------------------------------------------|----------------------------------------------------------------------------------------------------|--|--|--|--|--|
| Installation Type                                                                                                    | Installation Type                                                                                                    |  |  |  |  |  |
| 1. Select "Install'                                                                                                    | "                                                                                                    |  |  |  |  |  |
|                                                                                                    | Install SecurID Standard Install on "Macintosh HD"                                                                                                    |  |  |  |  |  |
| <ul> <li>Introduction</li> <li>License</li> <li>Destination Select</li> <li>Installation Type</li> <li>Installation</li> <li>Summary</li> </ul> | This will take 52 MB of space on your computer.<br>Click Install to perform a standard installation of this software<br>on the disk "Macintosh HD".<br>Change Install Location |  |  |  |  |  |

Customize

Go Back

Install

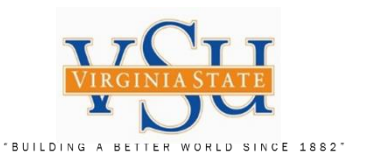

RSA Install SecurID Software Token – Mac OS X Setup Wizard User Account Control for the RSA Token Download

1. <u>The System Administrator completes this</u> screen

- 2. User Name:
- 3. <u>Password:</u>

Select "Install Software"

| Δ | Installer is trying to install new software.              |
|---|-----------------------------------------------------------|
|   | Enter an administrator's name and password to allow this. |
|   | User Name:                                                |
|   | Password:                                                 |
|   |                                                           |
|   | Cancel Install Software                                   |
|   |                                                           |

Installer is trying to install new software.

Cancel Install Software

User Name: vsutech
Password:

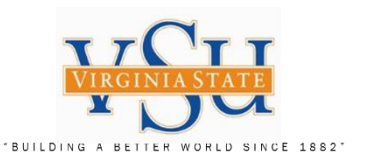

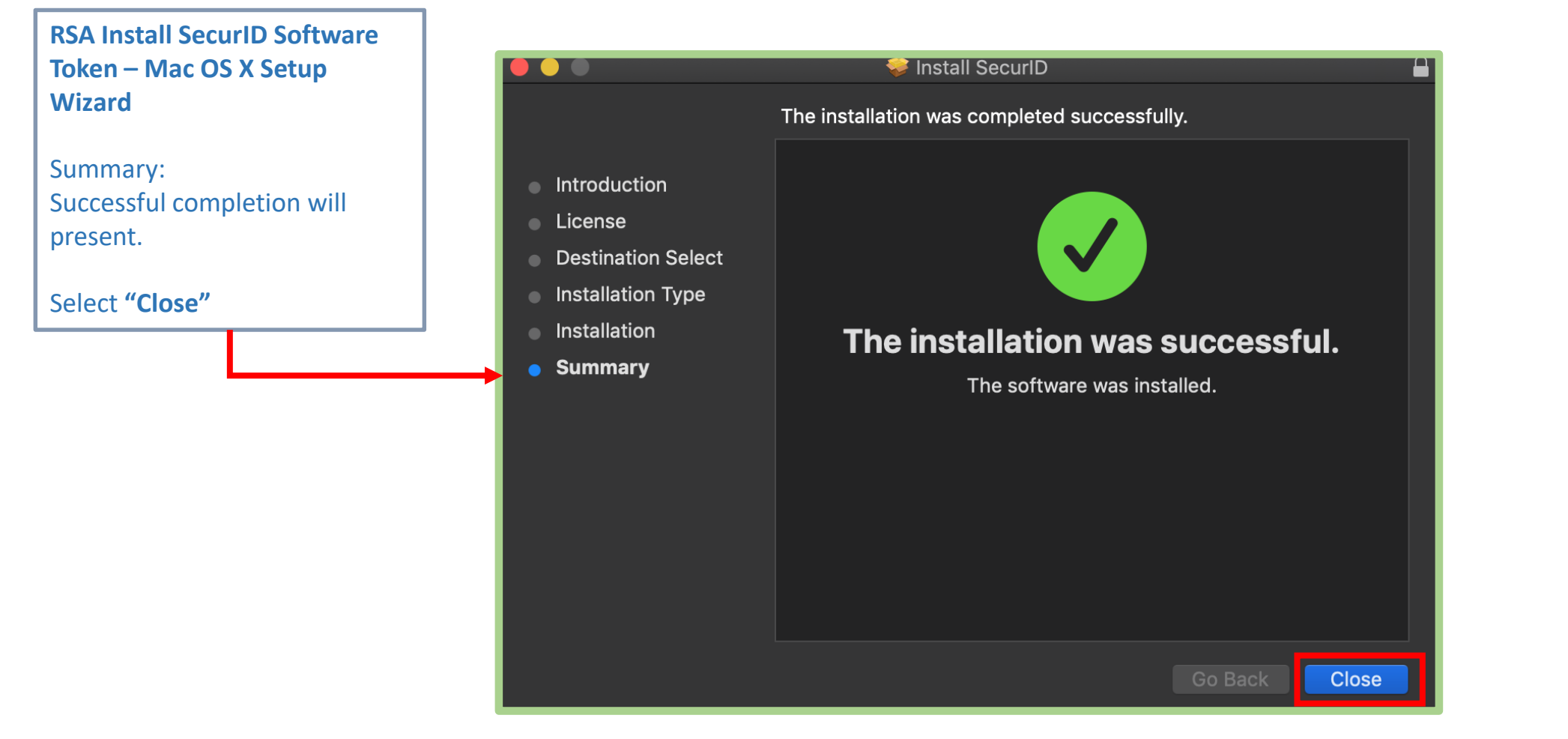

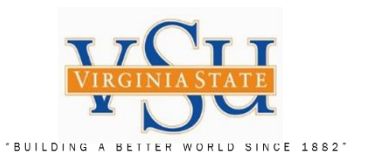

RSA Import Software Token Step 2: Import Software Token for RSA SecurID On your Desk top select the RSA icon:

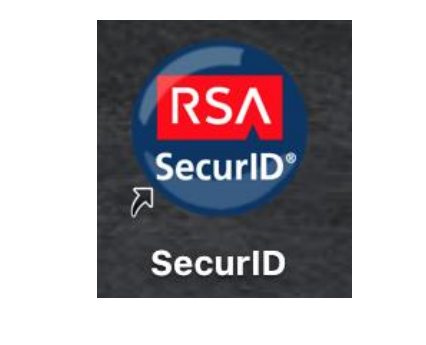

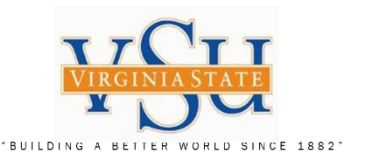

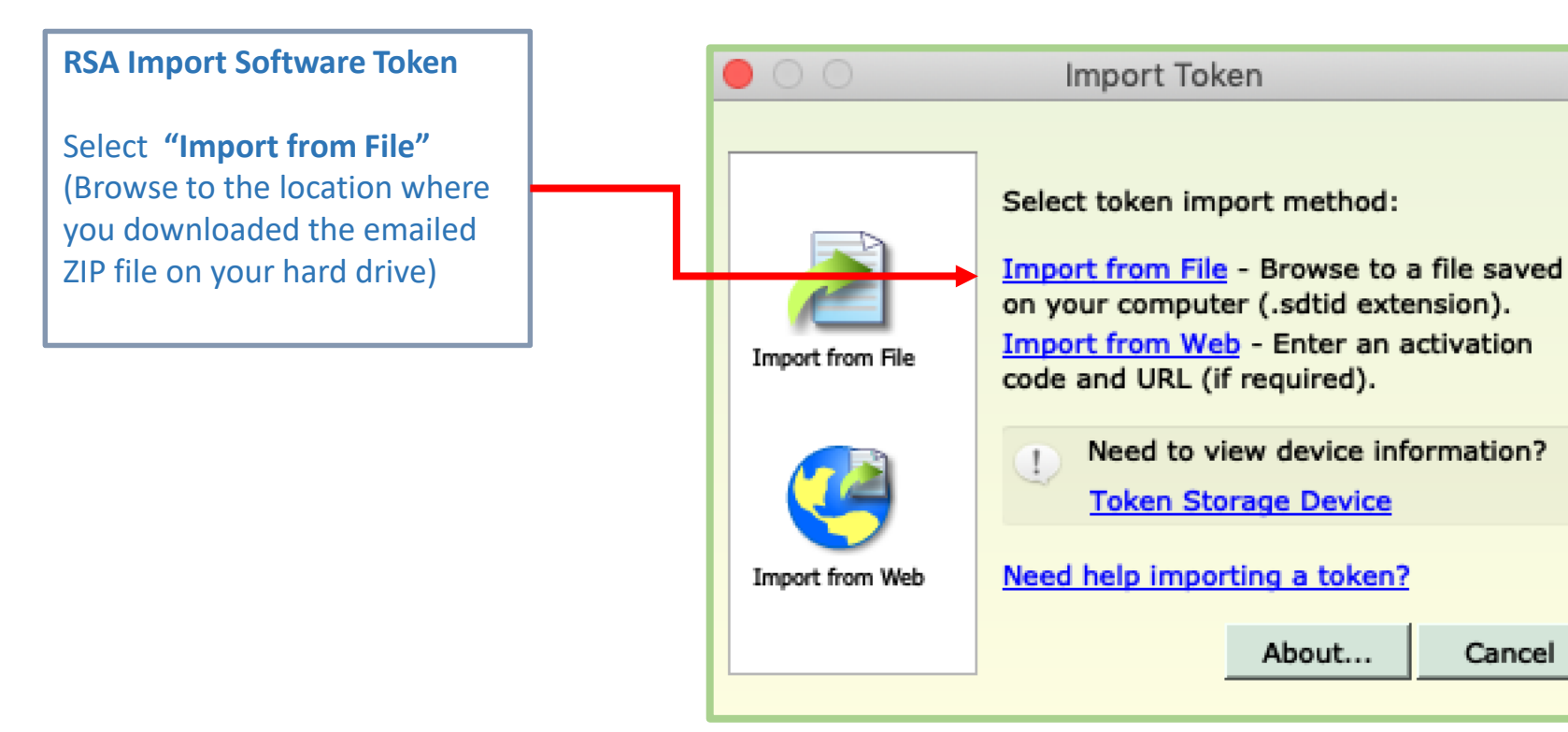

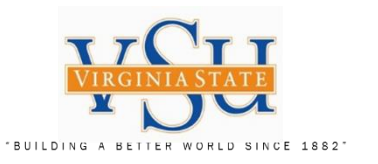

**RSA Import Software Token** 

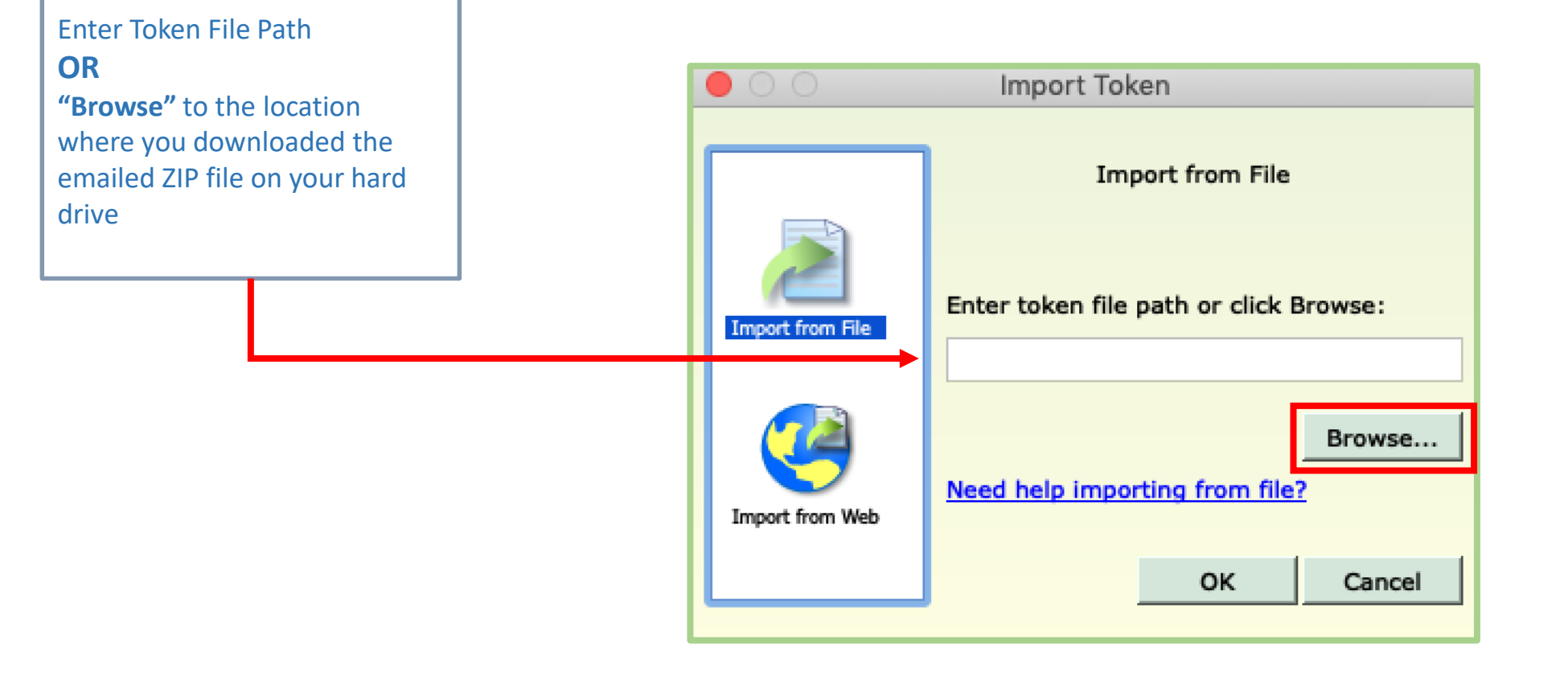

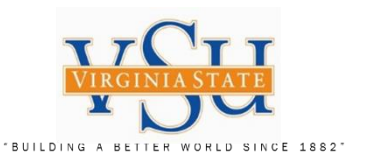

#### **RSA Import Software Token**

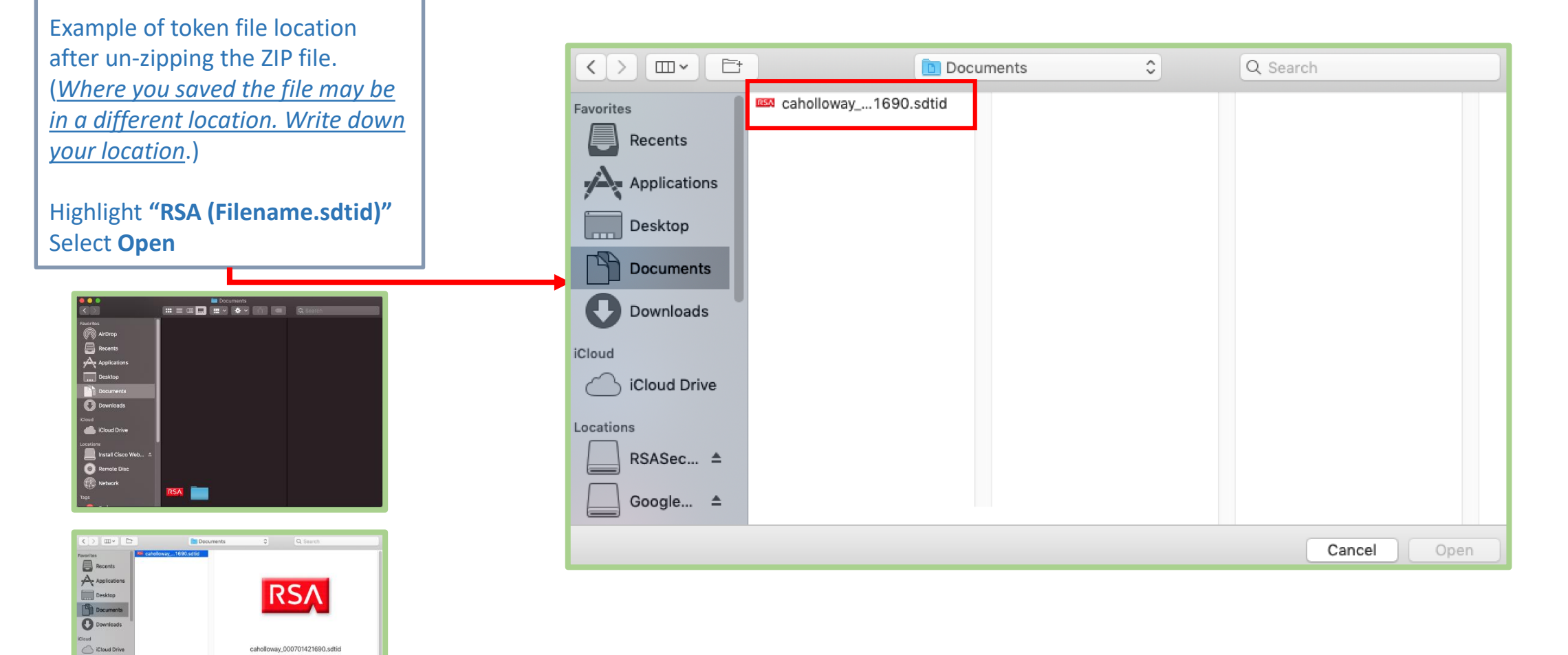

Cancel Op

RSA Token File - 3 KB

Tags Add Tags... Created Today, 1:13 PM Modified Today, 1:13 PM

RSASec... ±

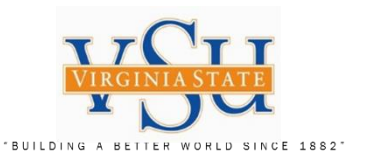

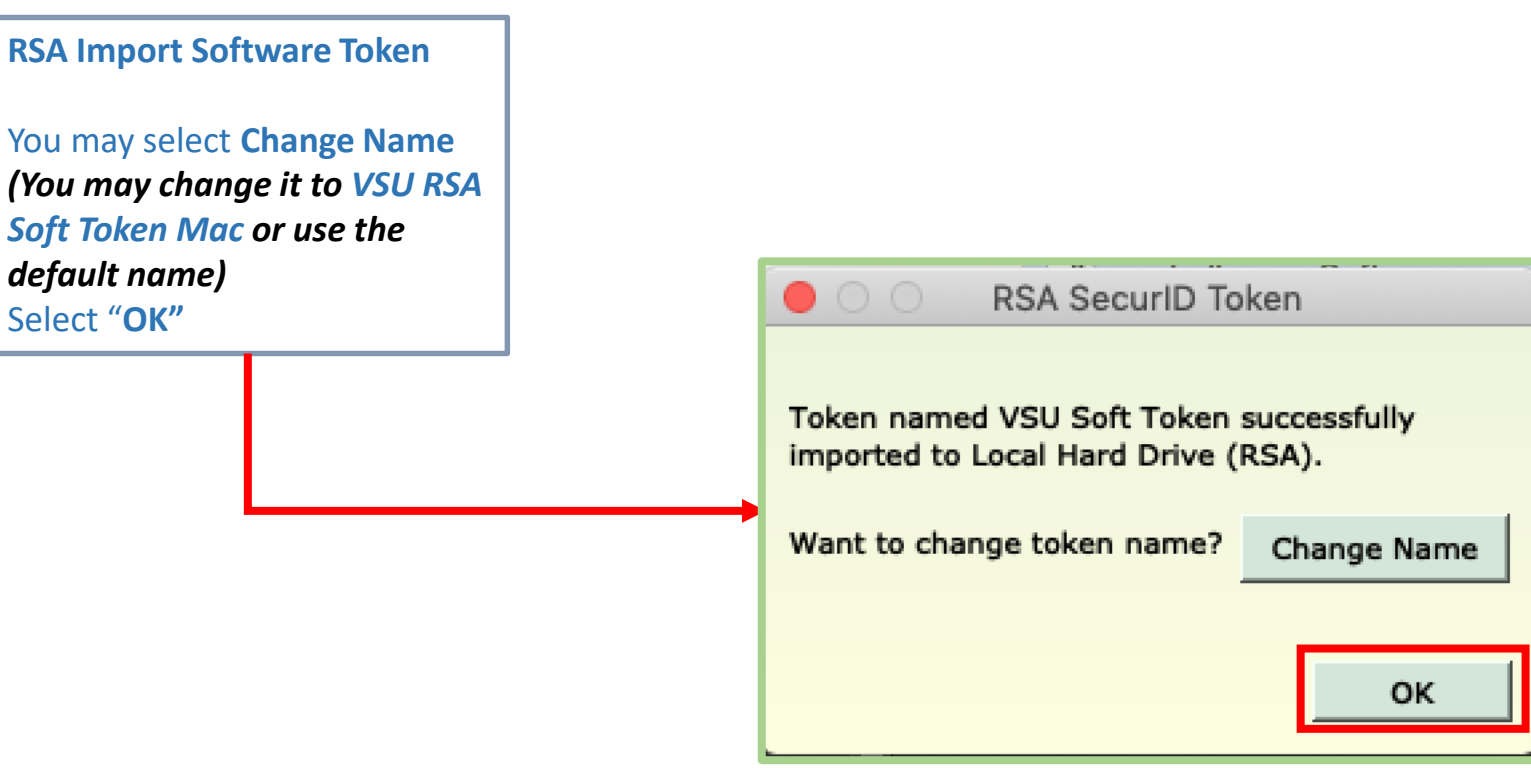

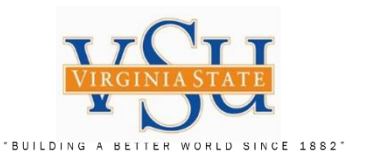

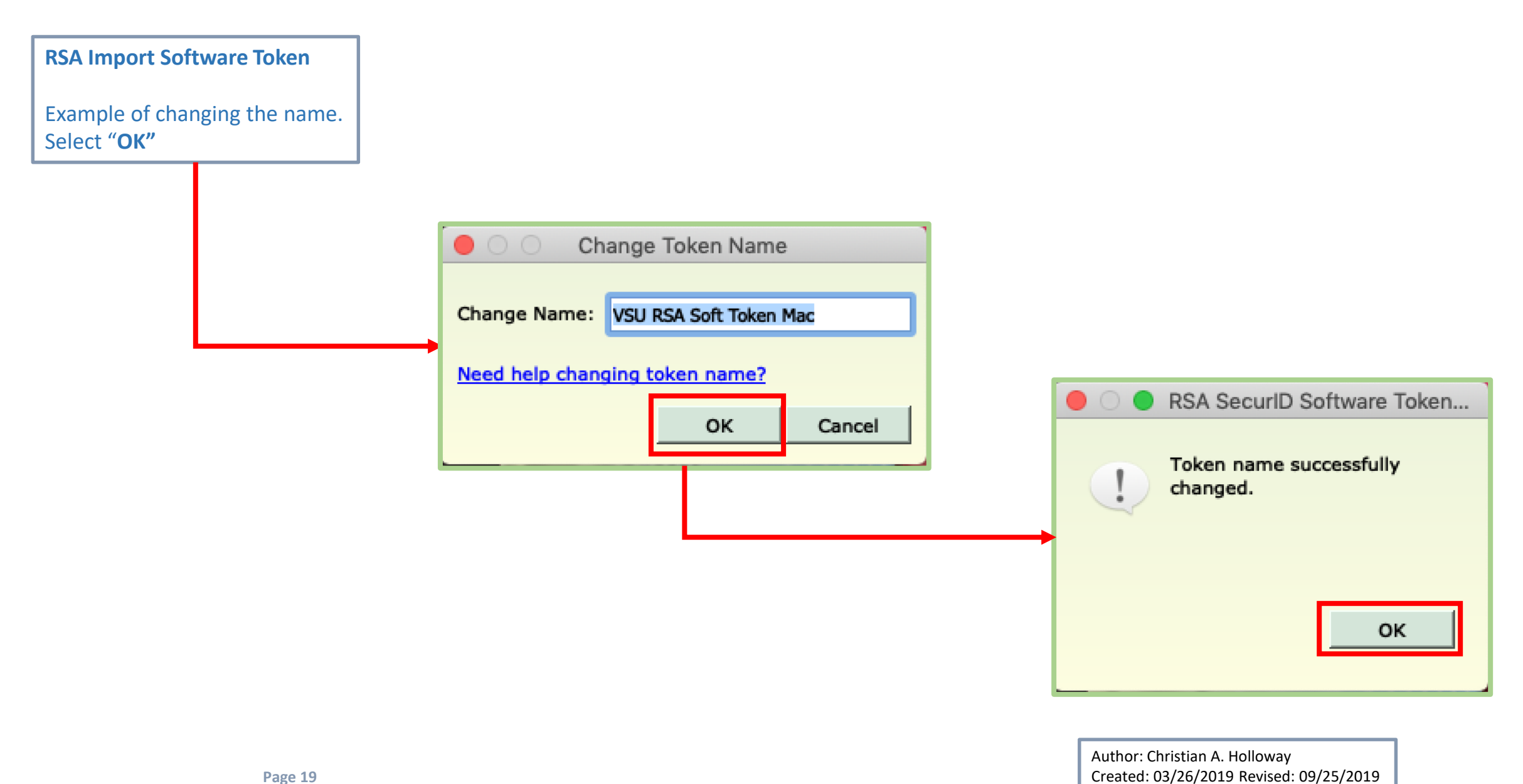

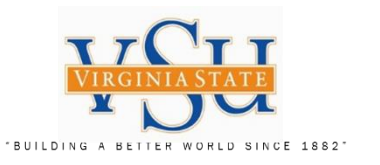

### RSA Import Software Token

The working RSA SecurID Tokencode screen should appear as following:

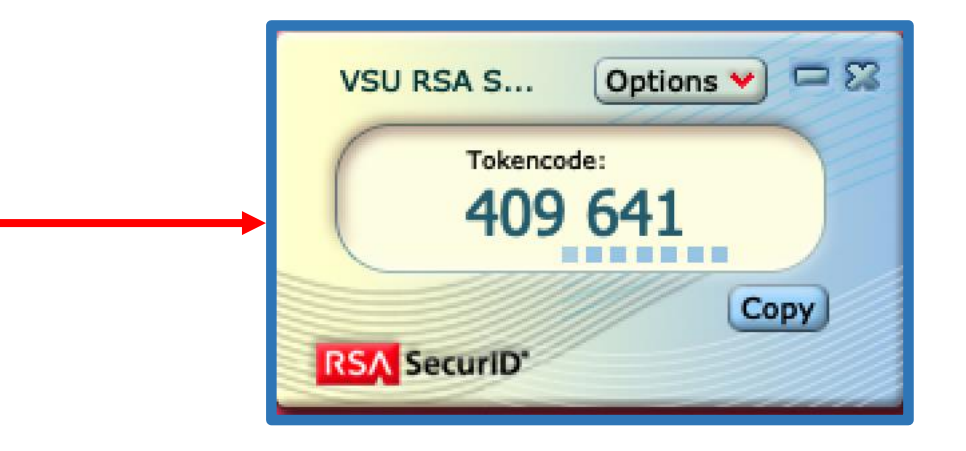

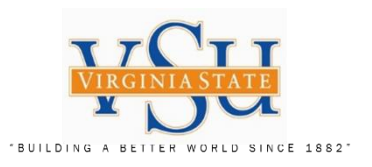

| RSA Self-Service Console<br>Step 3: Create Software Token<br>PIN | <ul> <li>Anttps://vsu-rsa-01t.vsu.edu:7004/console-selfservice/SelfService.</li> <li>Self-Service Console - Home × </li> <li>File Edit View Favorites Tools Help</li> </ul> | do 🔹 😵 Certificate error 🖒                           | Search $\mathcal{P}$ -                   | □ ×<br>☆☆© |
|------------------------------------------------------------------|----------------------------------------------------------------------------------------------------|------------------------------------------------------|------------------------------------------|------------|
| Access to the portal is at <u>https://rsaweb.vsu.edu</u>         | Comey paints unsparing po MSNBC — Breaking News, SGOTOAN                                                                                                    | sist 획 Identity Provider Login 🗿 IdM Repo            | rt Identity Provid \land MyVSU SSO Login | ^          |
| Log on screen to portal to the right:                            | Welcome to the RSA Self-Service Console where you can perform token                                                                                                    | maintenance and troubleshooting tasks.               | (2) Help *                               |            |
| Enter your assigned<br>credentials                               | Log On<br>Log on with your corporate credentials to request new tokens<br>and manage existing tokens.                                                                       | Support<br>Do you need to enable a new token?        |                                          |            |
| Example:<br><u>caholloway</u>                                    | User ID caholloway OK                                                                                                    | Enable your token                                    |                                          |            |
| Select <b>"OK"</b>                                               | Do you need an account?<br>Request an account                                                                                                    |                                                      |                                          |            |
|                                                                  | Copyright © 1994-2                                                                                                    | 018 Dell Inc. or its subsidiaries. All Rights Reserv | ed.                                      |            |

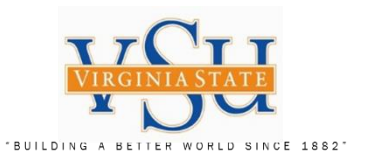

Author: Christian A. Holloway

Created: 03/26/2019 Revised: 09/25/2019

# RSA Self-Service Console Secure Logon Authentication Method: Select "Password" from drop down menu Select "Log On"

|                                                                                                    | _          |                     | ×    |
|----------------------------------------------------------------------------------------------------|------------|---------------------|------|
| 🗲 🕘 🥝 https://vsu-rsa-01t. <b>vsu.edu</b> :7004/IMS-AA-IDP/InitialLogonDispatch.do 🔹 😵 Certificate error 🖒 Search                         | <b>Р</b> - | $\bigcirc \bigcirc$ | 순 🙂  |
| SA Secure Logon - Log On 🗙 📑                                                                                                    |            |                     | _    |
| File Edit View Favorites Tools Help                                                                                                    |            |                     |      |
| 🚕 🚾 Comey paints unsparing po 🧆 MSNBC — Breaking News, 📀 GoToAssist 餐 Identity Provider Login 餐 IdM Report Identity Provid 🦉 MyVSU SSO Lo | gin        |                     |      |
| RSA SECURE LOGON                                                                                                    |            |                     |      |
| 💺 Log On                                                                                                    |            |                     |      |
| You may choose how you want to authenticate yourself. Select your preferred authentication method and log on.                             |            |                     | 1    |
| User ID: caholloway                                                                                                    |            |                     | - 11 |
| Authentication Method: Password V                                                                                                    |            |                     | - 1  |
| Cancel Log On                                                                                                    |            |                     |      |
| Copyright © 1994-2018 Dell Inc. or its subsidiaries. All Rights Reserved.                                                                 |            |                     |      |
|                                                                                                    |            |                     |      |

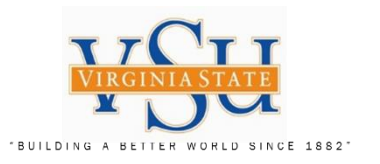

| RSA Self-Service Console                                            |                                                         |                       |                                                                          |
|---------------------------------------------------------------------|---------------------------------------------------------|-----------------------|--------------------------------------------------------------------------|
| Enter your Active Directory Password                                |                                                         |                       |                                                                          |
| Select "Log On"                                                     |                                                         |                       |                                                                          |
|                                                                     |                                                         |                       | - 🗆 X                                                                    |
| + ttps://vsu-rsa-01t.vsu.edu:7004/IMS-AA-IDP/SelectMetho            | dProcessor.do 🔹 👻 Certificate error 🖒                   | Search                | 🔎 🏠 🕸 🥲                                                                  |
| 🥖 RSA Secure Logon - Log On 🗙 📑                                     |                                                         |                       |                                                                          |
| File Edit View Favorites Tools Help                                 |                                                         |                       |                                                                          |
| 🙀 🏧 Comey paints unsparing po 🧆 MSNBC — Breaking News, 📀 G          | oToAssist 🖉 Identity Provider Login 🖉 IdM Rep           | ort Identity Provid 🧧 | ) MyVSU SSO Login                                                        |
| <b>RSA</b> SECURE LOGON                                             |                                                         |                       |                                                                          |
|                                                                     |                                                         |                       |                                                                          |
| 🖡 Log On                                                            |                                                         |                       |                                                                          |
| Logon is required. If you have forgotten your logon information, co | ntact your help desk or administrator.                  |                       | 1                                                                        |
| User ID: caholloway                                                 |                                                         |                       |                                                                          |
| Authentication Method: Password                                     |                                                         |                       |                                                                          |
| Password:                                                           |                                                         |                       |                                                                          |
|                                                                     |                                                         |                       |                                                                          |
| Cancel Log On                                                       |                                                         |                       |                                                                          |
| Convright @                                                         | 1994-2018 Dell Inc. or its subsidiaries. All Pichte Pos | arved                 |                                                                          |
| Copyright @                                                         | 1997-2010 Deli Inc. O ito Subsidiaries. All Rights Res  | Serveu.               |                                                                          |
| Page 23                                                             |                                                         |                       | Author: Christian A. Holloway<br>Created: 03/26/2019 Revised: 09/25/2019 |

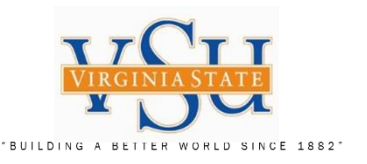

Your soft token serial number will have been assigned. If not assigned, please contact the administrator.

Select "Create PIN"

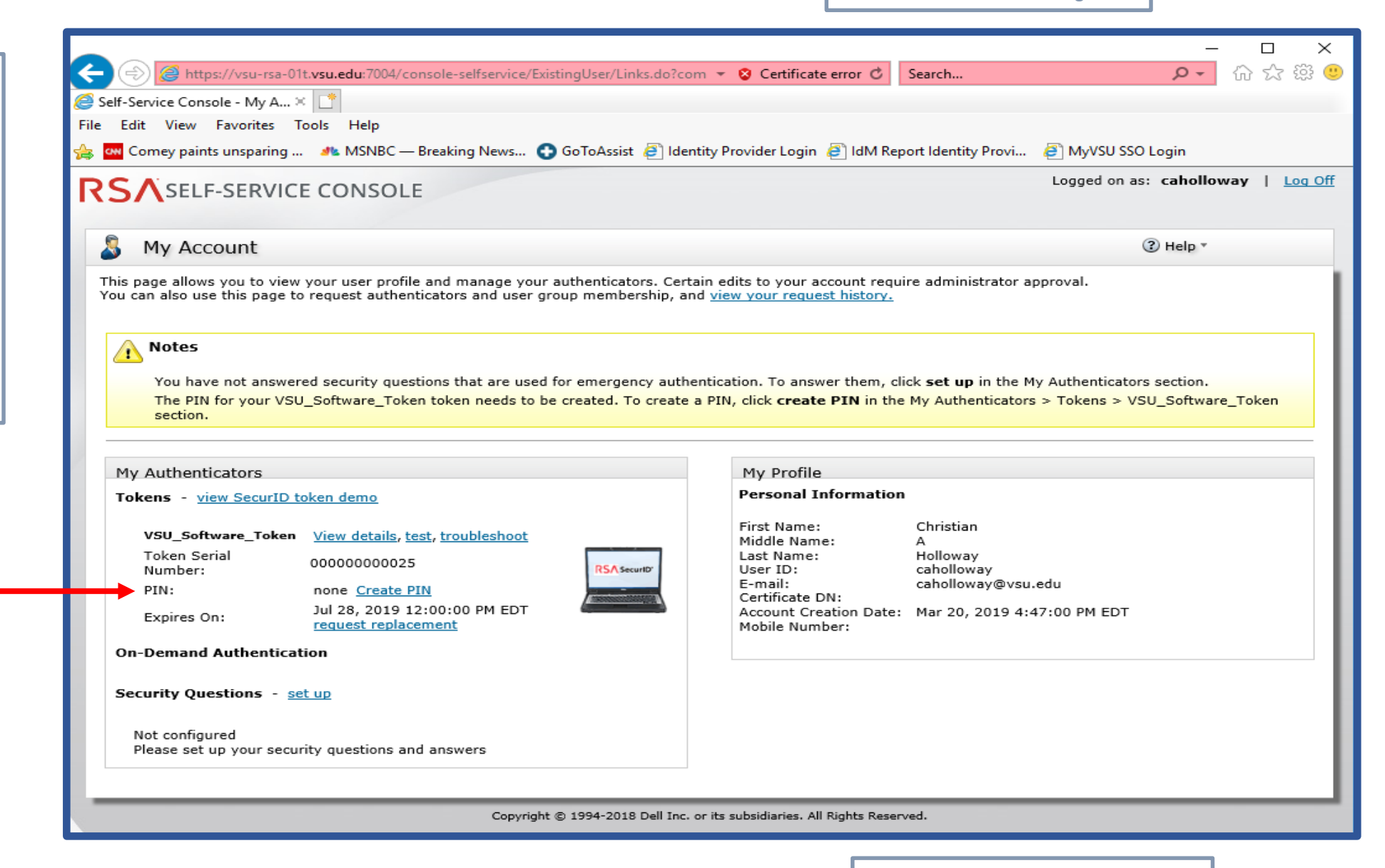

Virginia State University IT Governance and Risk Management

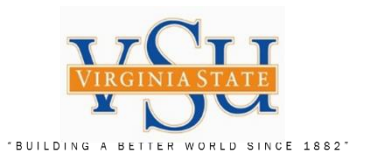

| <b>RSA Self-Service Console</b><br>Create New PIN<br>(4-8 alpha or numeric or combined<br>alpha/numeric) |                                                                                      |
|----------------------------------------------------------------------------------------------------|--------------------------------------------------------------------------------------|
| Complete the following steps marked required *:                                                          |                                                                                      |
| Select <b>"Save"</b>                                                                                     |                                                                                      |
|                                                                                                    | RSA SELF-SERVICE CONSOLE                                                             |
|                                                                                                    | 🛱 Create PIN                                                                         |
|                                                                                                    | * Required Field                                                                     |
|                                                                                                    | Create PIN                                                                           |
|                                                                                                    | Enter and confirm your new PIN. Remember this PIN. It is required during each logon. |
|                                                                                                    | Create New PIN: Your PIN must be between 4 and 8 characters long                     |
|                                                                                                    | Confirm New PIN:                                                                     |
|                                                                                                    | Cancel Save                                                                          |
|                                                                                                    | Copyright © 1994-2018 Dell Inc. or its subsidiaries. All Rights Reserved.            |

Author: Christian A. Holloway Created: 03/26/2019 Revised: 09/25/2019

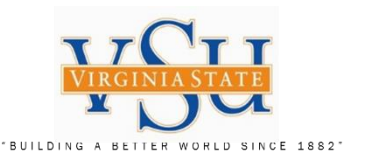

# RSA Self-Service Console

Upon completion of creating your new PIN, you will receive the following confirmation screen.

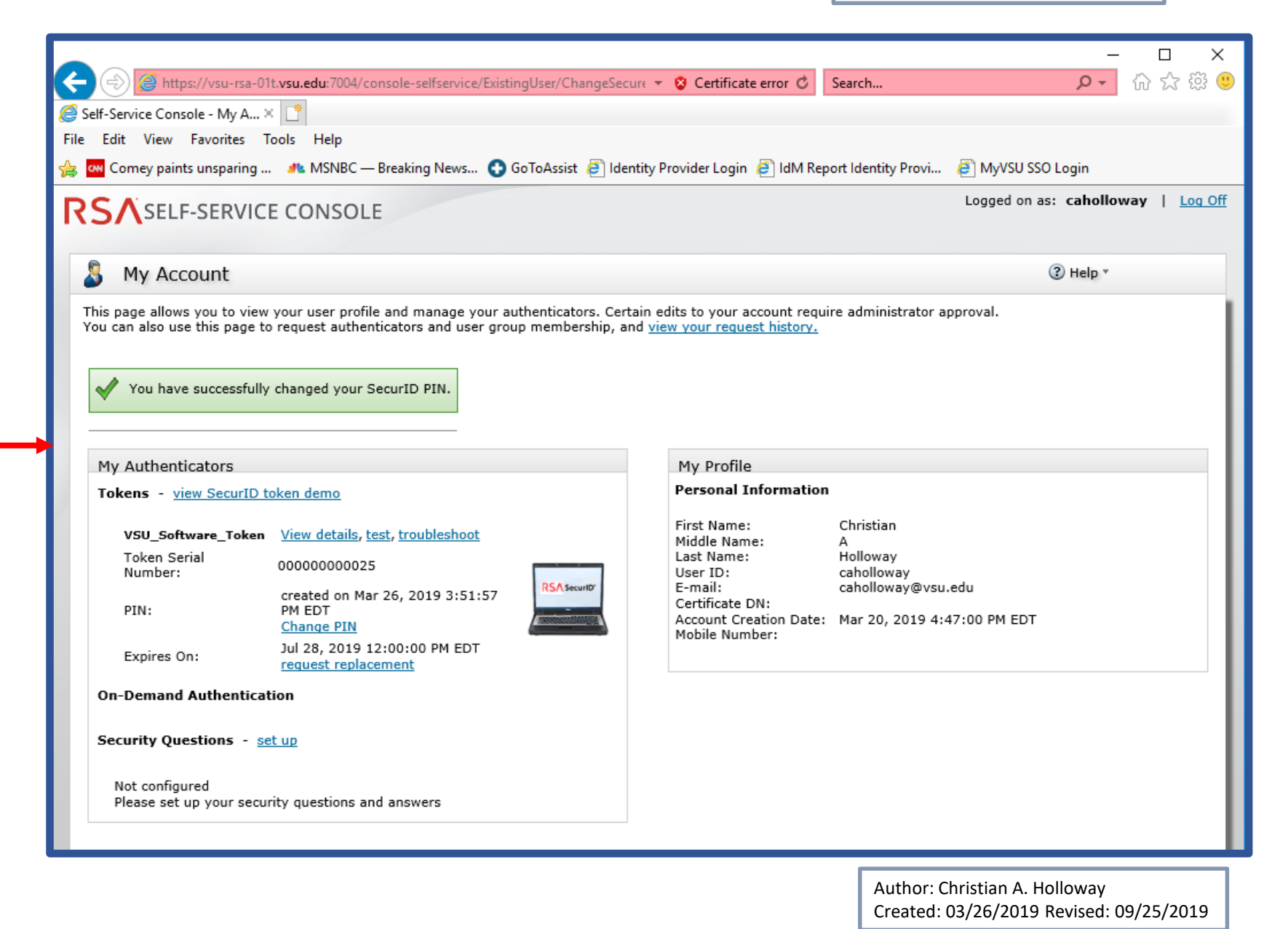

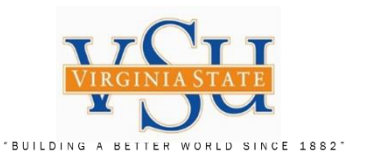

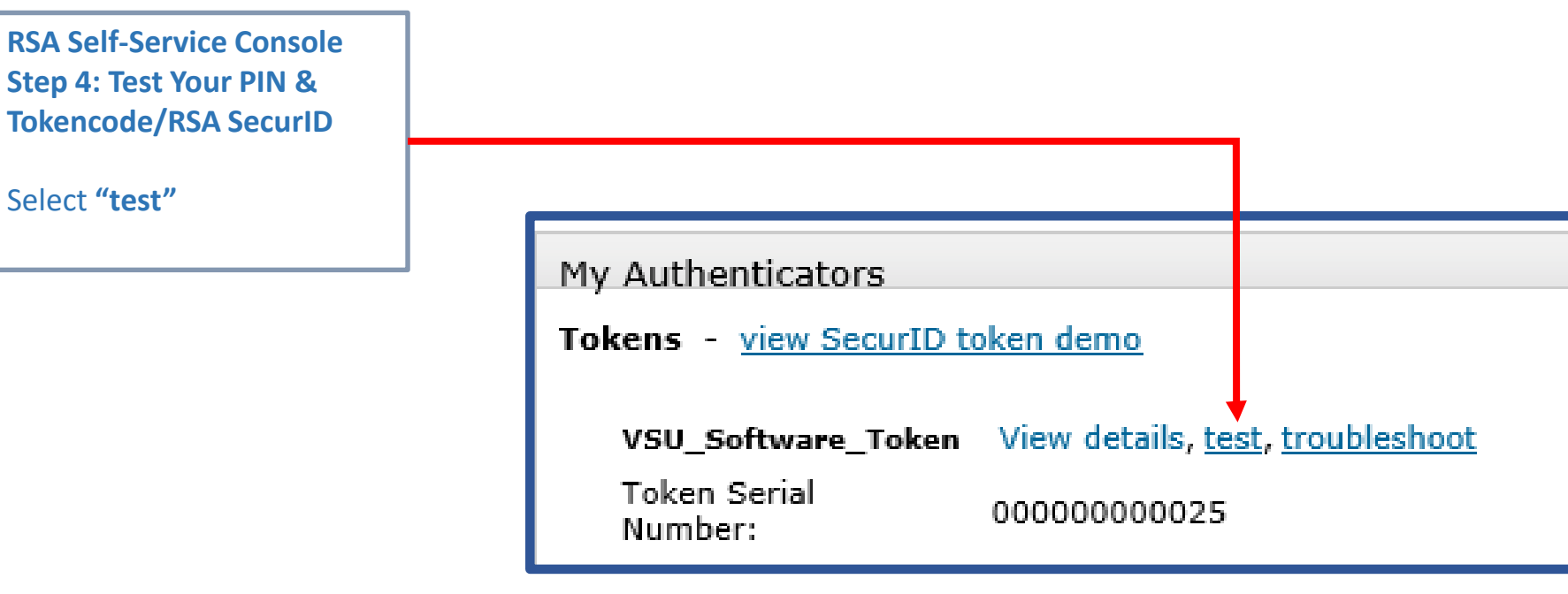

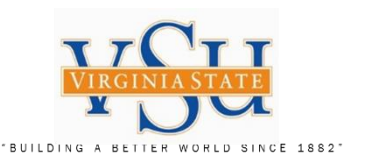

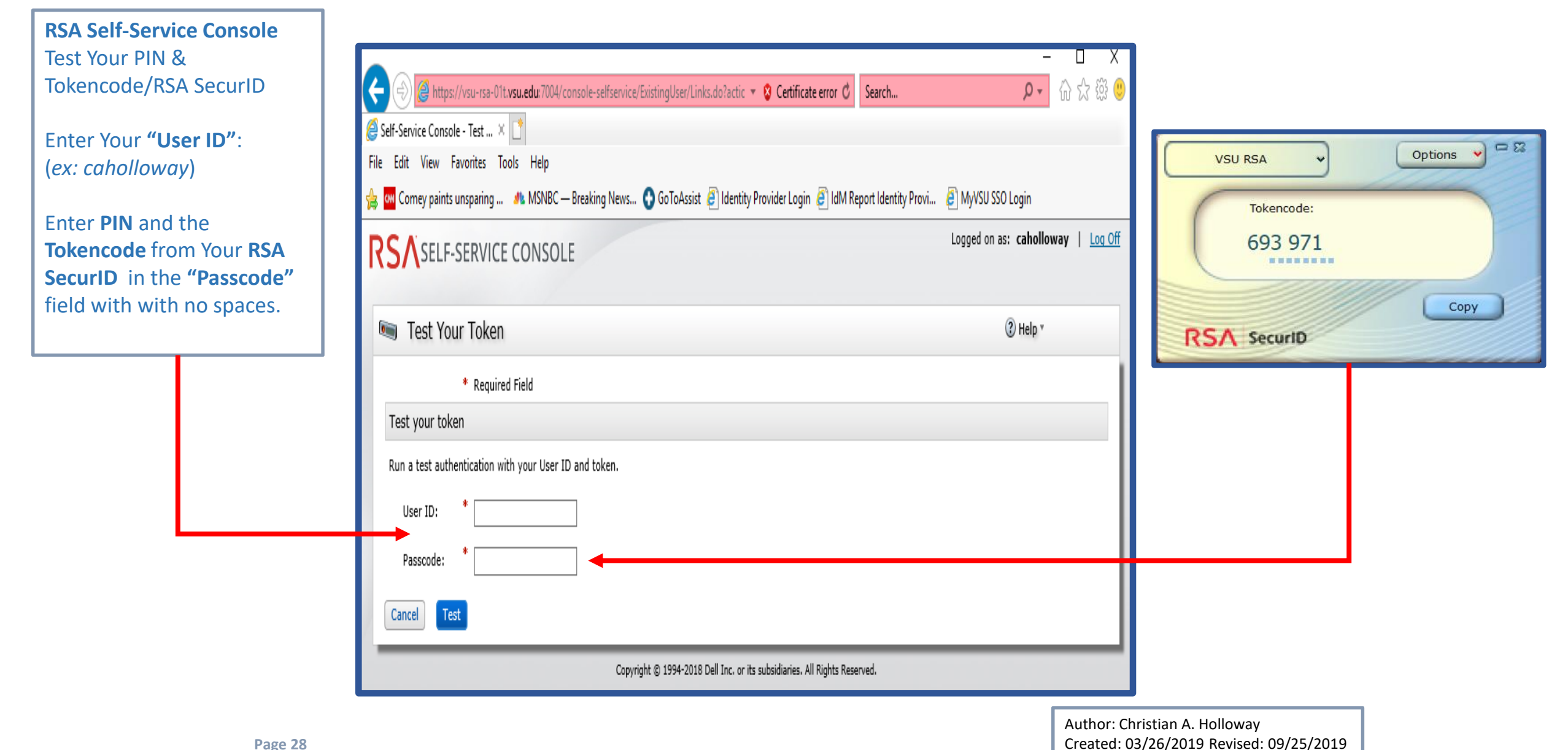

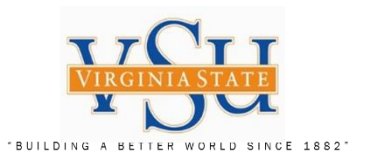

**RSA Self-Service Console** Successful Test will display the following screen: Select **"OK"** 

|                                                                                                    | _                        |         |
|----------------------------------------------------------------------------------------------------|--------------------------|---------|
| 🗲 🛞 🧭 https://vsu-rsa-01t.vsu.edu:7004/console-selfservice/ExistingUser/TestToken.do 🔻 😵 Certificate error 🖒 🛛 Search | <b>₽ -</b> Ω             | ☆ 🏵 🙂   |
| 🤗 Self-Service Console - Succ × 📑                                                                                     |                          |         |
| File Edit View Favorites Tools Help                                                                                   |                          |         |
| 🚖 🏧 Comey paints unsparing и MSNBC — Breaking News 😋 GoToAssist 🧧 Identity Provider Login 🧧 IdM Report Identity Provi | 🞒 MyVSU SSO Login        |         |
| RSA SELF-SERVICE CONSOLE                                                                                              | Logged on as: caholloway | Log Off |
|                                                                                                    |                          |         |
| 🔄 Successful Test Logon                                                                                               | ⑦ Help ▼                 |         |
|                                                                                                    |                          |         |
| Your test authentication is successful.                                                                               |                          | - 1     |
|                                                                                                    |                          | - 1     |
| OK                                                                                                    |                          | - 1     |
|                                                                                                    |                          |         |
|                                                                                                    |                          |         |

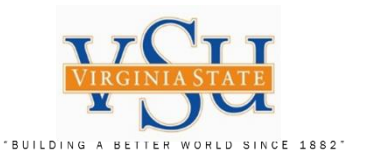

Pulse Secure Client Step 5: VPN Software Configuration

VPN Software Select the Pulse Secure Client Icon on your desktop:

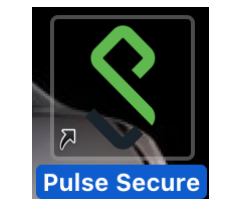

Right Click on the icon and Check under **Quick Look "Pulse Secure"** to make sure your version installed is 9.0.2 or later.

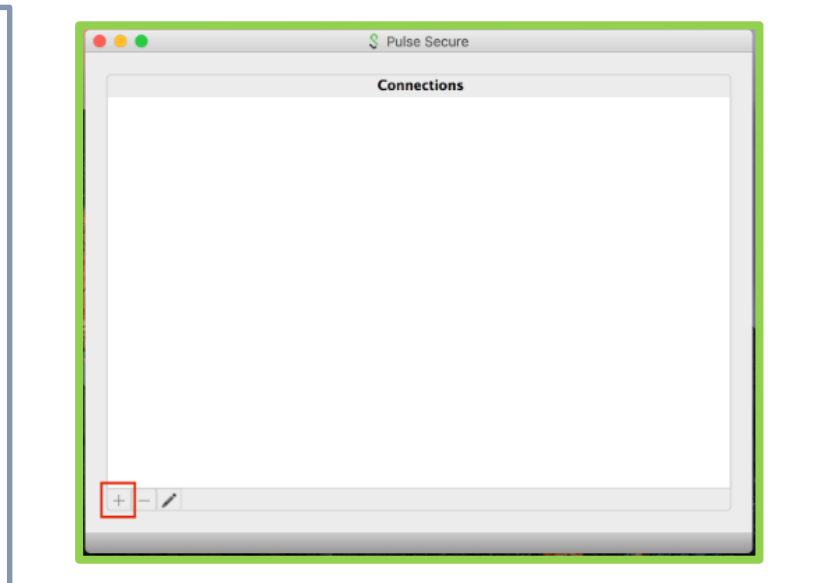

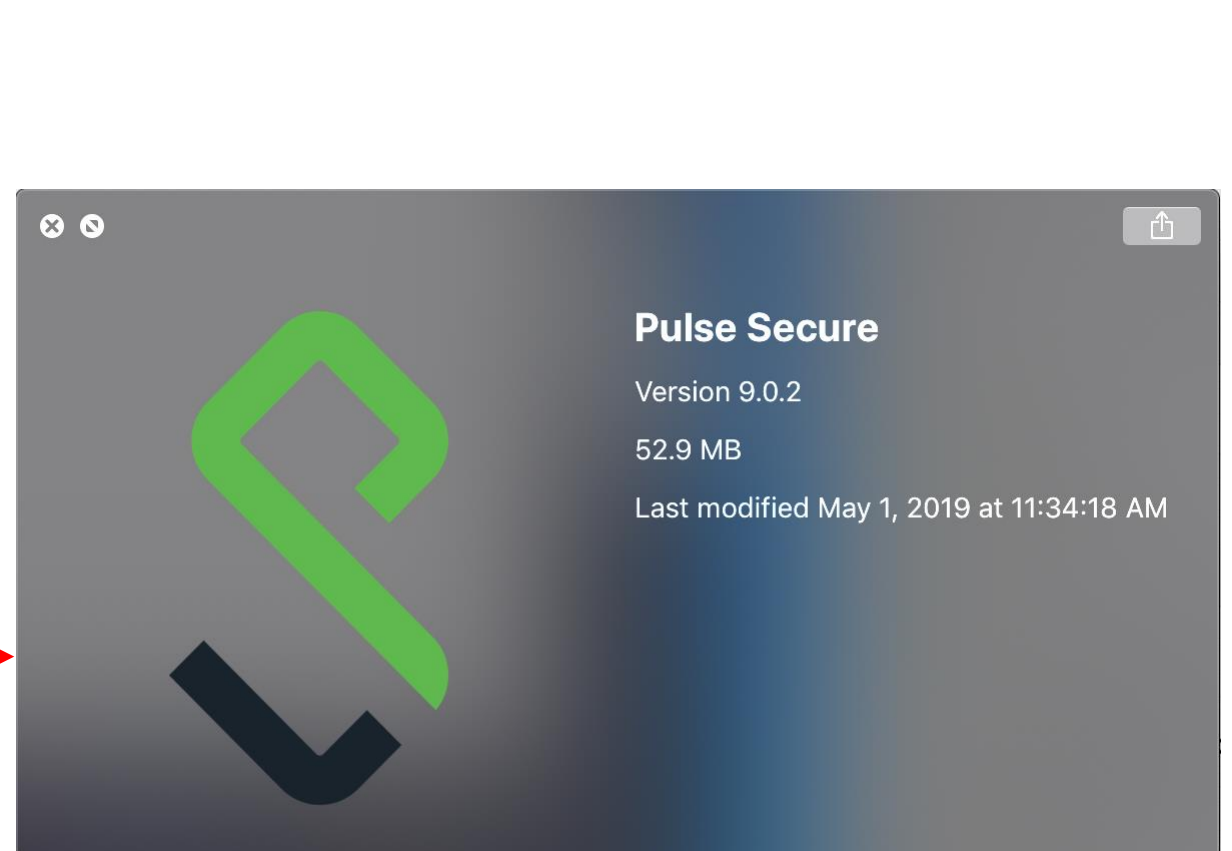

Author: Christian A. Holloway Created: 03/26/2019 Revised: 09/25/2019

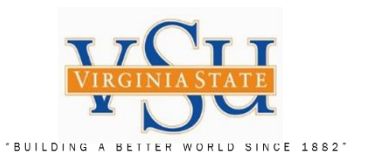

# **Pulse Secure Client Add Connection** ... S Pulse Secure Launch Pulse Secure using the icon Connections **Pulse Secure** Select the "+" +

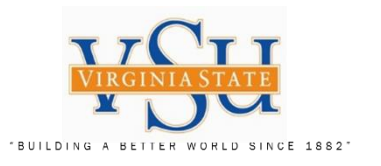

| Pulse Secure Client<br>Add Connection                    |                                        |
|----------------------------------------------------------|----------------------------------------|
| Enter Name:<br>VSU VPN RSA                               |                                        |
| Enter the Server URL<br>information to the<br>following. | Type: Policy Secure (UAC) or Connect 🗘 |
| Server URL:                                              | Server URL:                            |
| https://secure.vsu.edu/sec<br>urid-rsa                   | Connect Cancel Add                     |
| Select <b>"Add"</b>                                      |                                        |

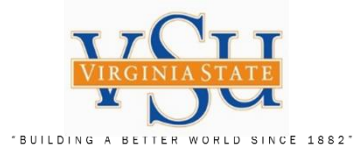

| ILDING A BETTER WORLD SINCE 1882                                     |                                                |     | Virginia State University<br>IT Governance and Risk Managemen    | nt       |
|----------------------------------------------------------------------|------------------------------------------------|-----|------------------------------------------------------------------|----------|
| Pulse Secure Client                                                  | New URL:                                       |     | 🕒 🔵 💲 Pulse S                                                    | Secure   |
| Add Connection                                                       |                                                |     | Connec                                                           | tions    |
| Enter Name:<br>VSU VPN RSA                                           | Type: Policy Secure (UAC) or Connect \$        |     | VPN     Disconnected                                             | Connect  |
| Enter the Server URL<br>information to the<br>following.             | Server URL: https://secure.vsu.edu/securid-rsa | - 1 | VSU VPN RSA     Disconnected                                     | Connect  |
| Server URL:                                                          | Connect Cancel Save                            |     |                                                                  |          |
| https://secure.vsu.edu/sec<br>urid-rsa                               |                                                |     |                                                                  |          |
| Select <b>"Save"</b>                                                 |                                                |     |                                                                  |          |
| Your Pulse Secure<br>Connections List should<br>appear as displayed. |                                                |     |                                                                  |          |
|                                                                      |                                                |     | + - /                                                            |          |
| Page 33                                                              |                                                |     | Author: Christian A. Holloway<br>Created: 03/26/2019 Revised: 09 | /25/2019 |

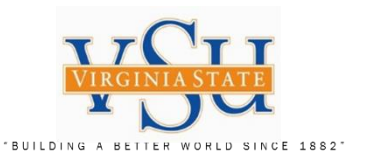

## Pulse Secure Client VPN Logon

# Select the Pulse Secure Client Icon on your desktop:

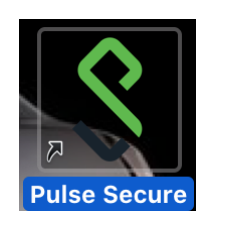

# Select VSU VPN RSA "Connect"

Launch RSA SecurID via icon:

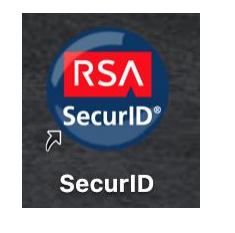

# S Pulse Secure Connections VPN Connect Disconnected **VSU VPN RSA** Connect Disconnected + - /

New Connection Screen When Using Pulse Secure and RSA SecurID

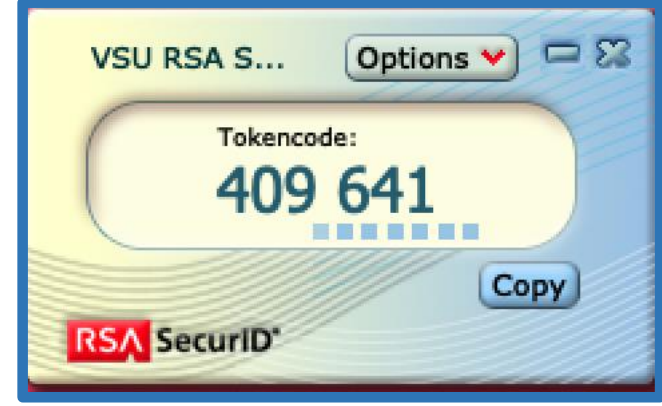

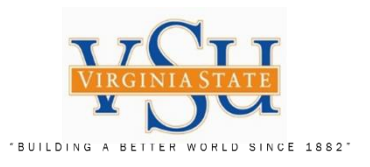

|                                                                             | Logon Process Using Pulse Secure and PIN + RSA SecurID                                                                                                    |
|-----------------------------------------------------------------------------|----------------------------------------------------------------------------------------------------|
| Pulse Secure Client<br>VPN Logon                                            |                                                                                                    |
| 1. Pre Sign-In Notification<br>Select "Proceed":                            | Pre Sign-In Notification<br>This system is provided for authorized users only. By continuing to use the system, the user represents that he/she is an authorized user. Use of this system is subject to all policies and procedures set forth by the University loc                                                                                                    |
| 2. Compliance Check                                                         | Decline Proceed                                                                                                    |
| 3. Enter <b>"User Name:"</b>                                                |                                                                                                    |
| 4. Enter <b>"Please enter your</b><br>passcode:"                            | Connect to: VSU VPN RSA Connect to: VSU VPN RSA CONNECT Tokencode: Connect to: VSU VPN RSA CONNECT TOKENCODE: Connect to: VSU VPN RSA CONNECT TOKENCODE: Connect TokencoDe: Connect TokencoDe |
| (Type your <u>PIN + 6Digit RSA</u><br><u>Tokencode</u> from the RSA SecurID | Checking compliance 409 641                                                                                                    |
| client with no spaces)                                                      | Cancel RSA SecuriD                                                                                                    |
| 5. Select <b>"Connect"</b>                                                  |                                                                                                    |
|                                                                             |                                                                                                    |
|                                                                             | 3 Username caholloway                                                                                                    |
|                                                                             | 4 Passcode                                                                                                    |
|                                                                             | Cancel Connect 5                                                                                                    |
|                                                                             |                                                                                                    |
| Page 35                                                                     | Author: Christian A. Holloway<br>Created: 03/26/2019 Revised: 09/25/2019                                                                                                    |

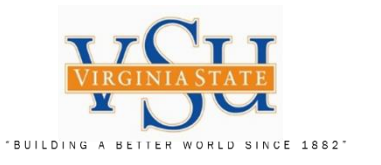

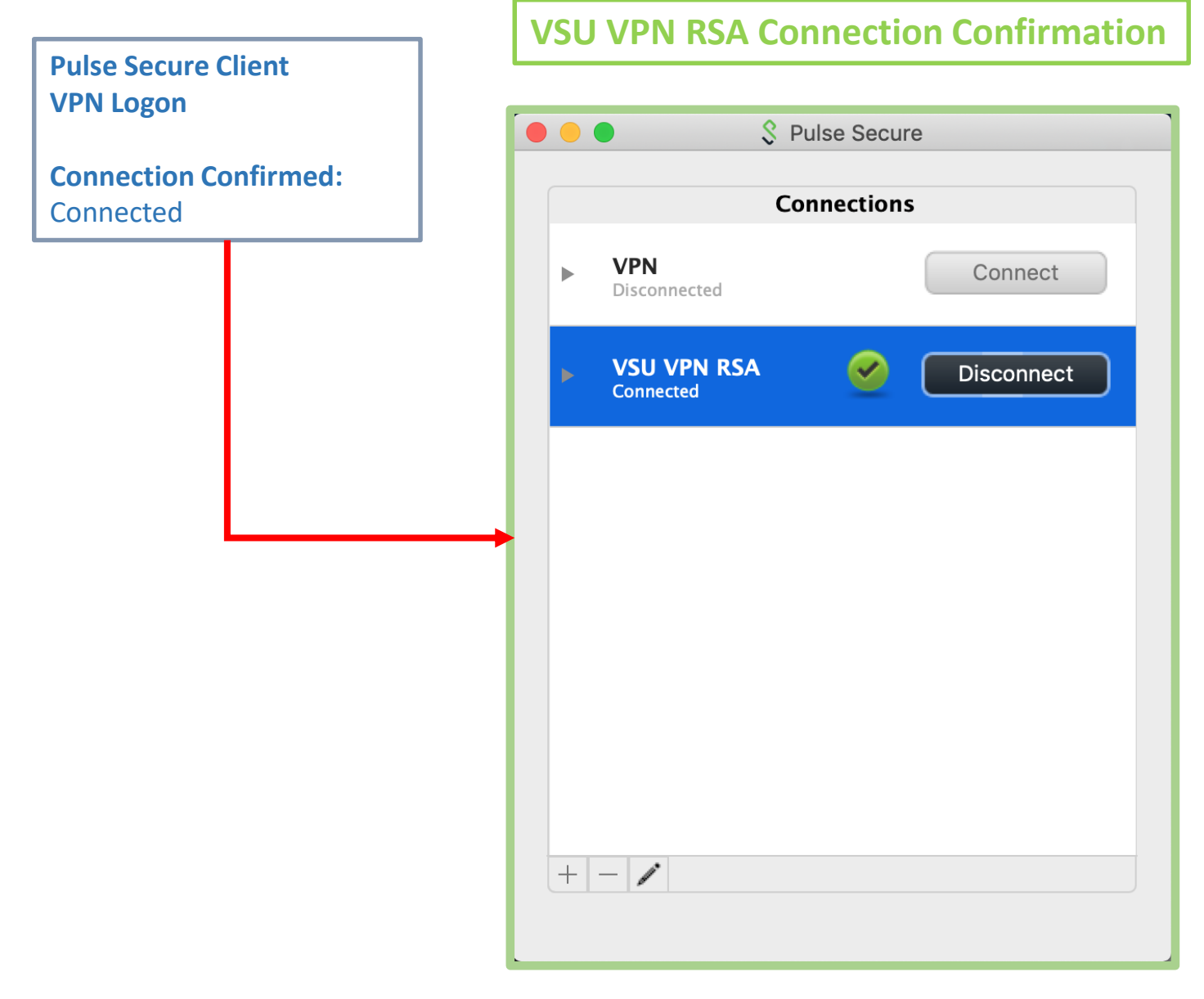

Author: Christian A. Holloway Created: 03/26/2019 Revised: 09/25/2019 Technology Services Securing Academic Data On The Move

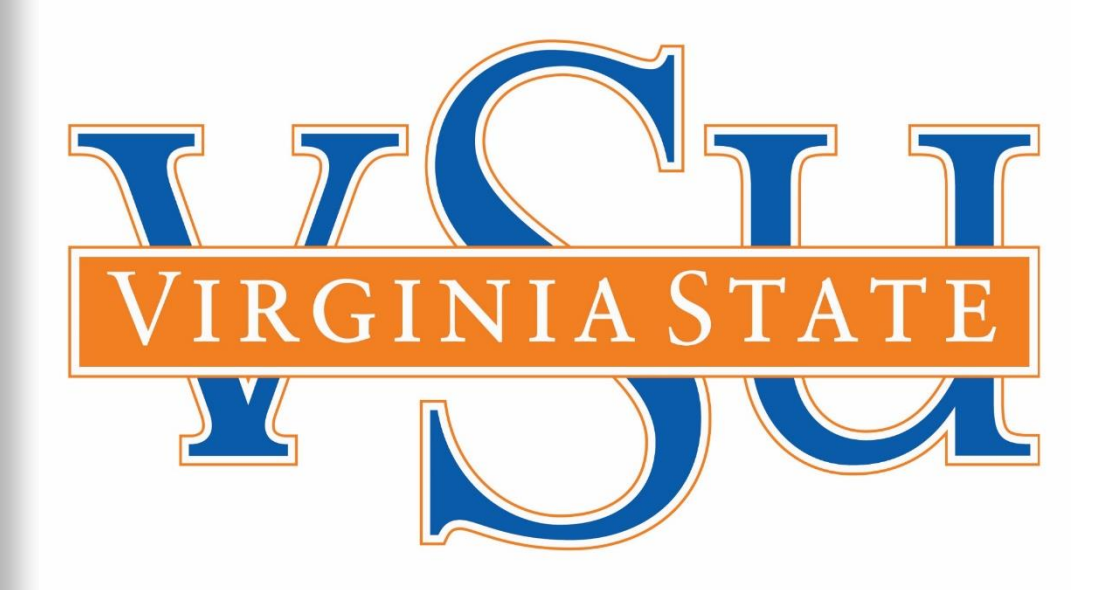

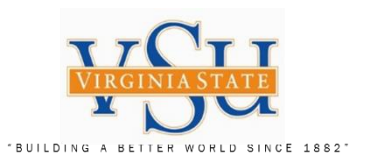

End of Document